# CARE NET WORK

# PROVIDER DIRECTORY How to Restart an **Old Account**

## Sign In and Profile

- 1. On the Provider Directory, click "Sign In" at the top left corner (figure 1).
- You should have gotten an email about changing your password. If you changed it already, put in your email and password, and click "Sign In." If you didn't change your password, click "Forgot your password?" and follow the directions (figure 2).
- **3.** To see your profile, click the three lines at the top left of the screen. Click the "**Profile**" on the list (**figure 3**).
- **4.** Your profile was moved to the new Provider Directory. But, you still need to do some things to finish your profile.
- 5. You need to add a new photo. Click "Upload Picture" and pick a photo of yourself (figure 4).

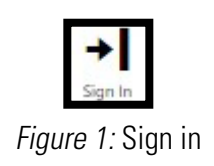

## CARE NETWORK

#### Sign in with your email address

| Email Address          |             |
|------------------------|-------------|
| Password               |             |
| Forgot your password?  |             |
| Sign in                |             |
| Don't have an account? | Sign up now |

### Figure 2: Sign in credentials

**6.** Make sure all your info in the Provider Directory is right. It's important everything is correct and done.

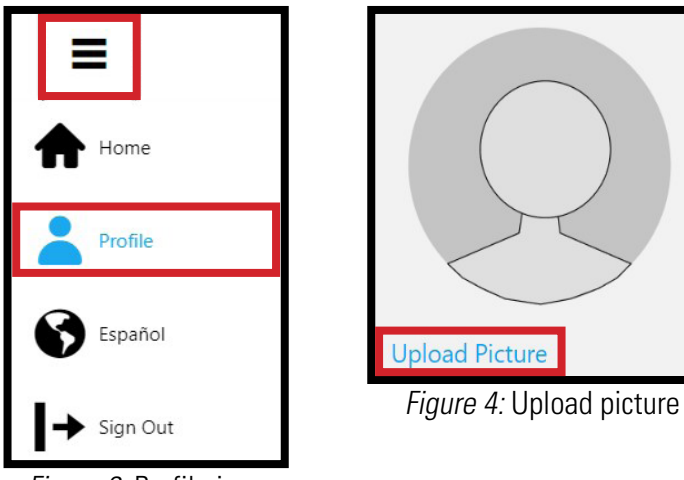

Figure 3: Profile icon

continued on next page

## Profile

- Only some of the "About Me" from the old Provider Directory moved to the new "Personal Summary" area. The rest went to the "More About My Work Experience" area. Fix these if needed.
- 8. Look at your caregiver page. Fill in empty parts. Things with a red star (\*) you must do (figures 6-9).
- 9. When you are done click "Save" (figure 10).

| Hello. My name is Patrick and                                                                                                    | I am a caregiver providing set    | rvices             |
|----------------------------------------------------------------------------------------------------|-----------------------------------|--------------------|
| in the Missoula, MT area. I ha                                                                                                    | ve e                              |                    |
|                                                                                                    |                                   |                    |
|                                                                                                    |                                   |                    |
|                                                                                                    |                                   |                    |
|                                                                                                    |                                   |                    |
|                                                                                                    |                                   | 100 ( 100          |
|                                                                                                    |                                   | 1007 100           |
| Preferred Languages                                                                                                    |                                   |                    |
| C English                                                                                                    |                                   |                    |
| Spanish                                                                                                    |                                   |                    |
|                                                                                                    |                                   |                    |
|                                                                                                    |                                   |                    |
|                                                                                                    | Manle Francisco                   | 0                  |
| More About My                                                                                                    | Work Experience                   | 2                  |
| xtensive experience working                                                                                                    | with adults with disabilities and | d individuals with |
| the second second secon |                                   |                    |

### *Figure 5:* Personal Summary

| Basic Info<br>First Name *<br>Patrick<br>Last Initial *<br>M<br>Email *<br>PatrickM@consumerdirectcare.com<br>Date of Birth *<br>01/03/1981<br>Zipcode *<br>Sate *<br>S903 MT *<br>How far will you travel? *<br>S0 * | Preferred Languages                                                                                                | Weekly Work Schedule         Please select all times when you would prefer to work         Sun       Mon         The Wed Thu       Fri         AM       Fri         Total Weekly Hours       Fri         20       Fri         Work Environment Preferences         The following selections refer to the status of those with which you are supplying care         Image: Current CDASS Attendant         Here Lifting Penticitant         Proc Smicker         Processing At Minia OC         Willing to learn | Certifications Please select all that apply C CNA CPR LPN MA Nutrition Cccupational Therapy GMAP Profile Status <sup>®</sup> Active |
|----------------------------------------------------------------------------------------------------|----------------------------------------------------------------------------------------------------|----------------------------------------------------------------------------------------------------|----------------------------------------------------------------------------------------------------|
| Personal Summary ①<br>Hello. My name is Patrick and I am a caregiver providing service<br>ins the Missoula, MT area.<br>92 / 100                                                                                      | Employment<br>Vears of Opprince Providing Personal Care<br>11<br>Preferred Stanting Date<br>(V1/03)2022<br>Today • | Services Provided<br>Please select all that apply<br>Bioder and Ionel Care<br>Describe/Range of Motion<br>Health Maintenance<br>Medication Administration<br>Nall and Skin Care<br>Respiratory Care                                                                                                    | <i>Figure 9</i> : Profile                                                                                                    |
| Figure 6: Profile                                                                                                    | Figure 7: Profile                                                                                                  | Figure 8: Profile                                                                                                    | Figure 10: Save button                                                                                                    |

 Your profile will say "Pending" until someone checks. They'll send you an email when it's approved (figures 11,12).

| Profile Status:           | Pending |  |  |  |
|---------------------------|---------|--|--|--|
| Figure 11: Profile status |         |  |  |  |

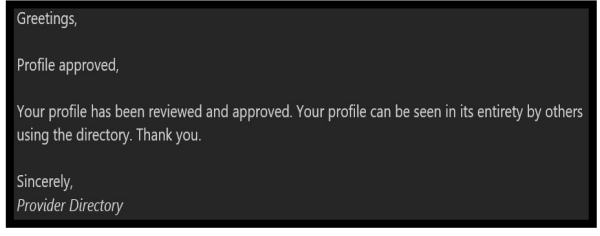

#### Figure 12: Profile approved email